# AUTOMLAB

© 2014 IRAI

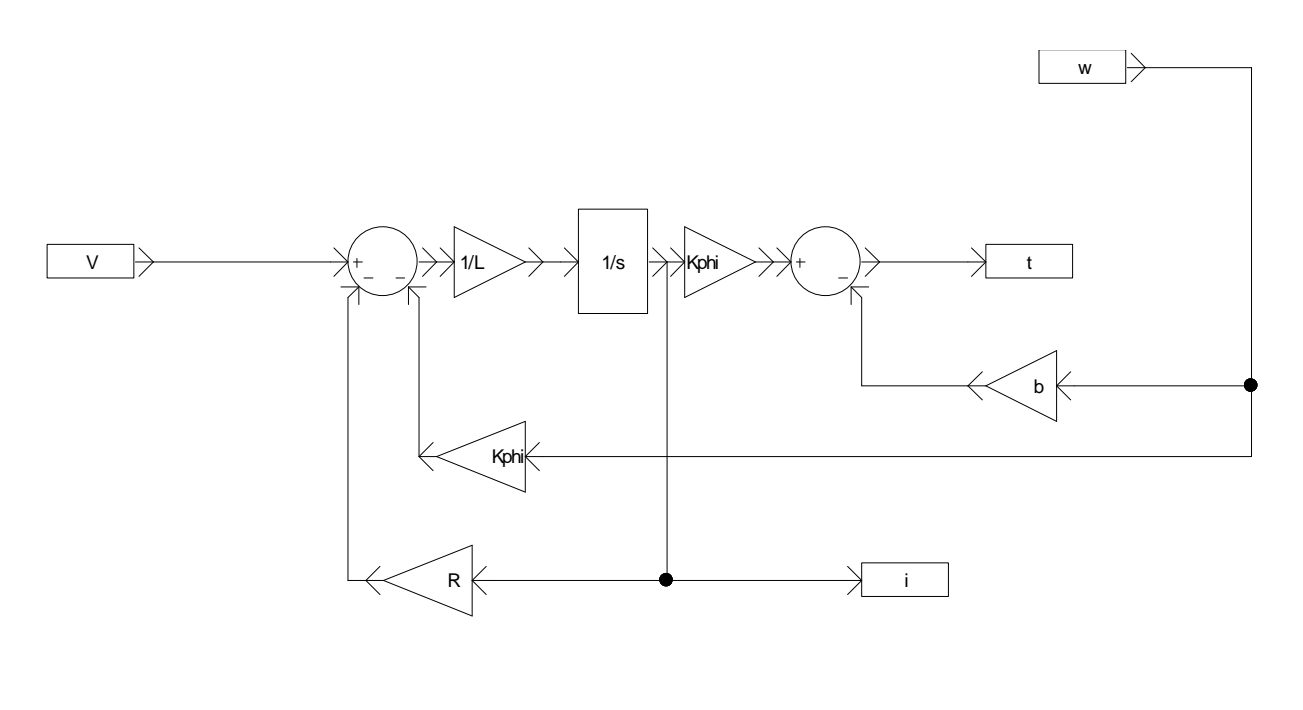

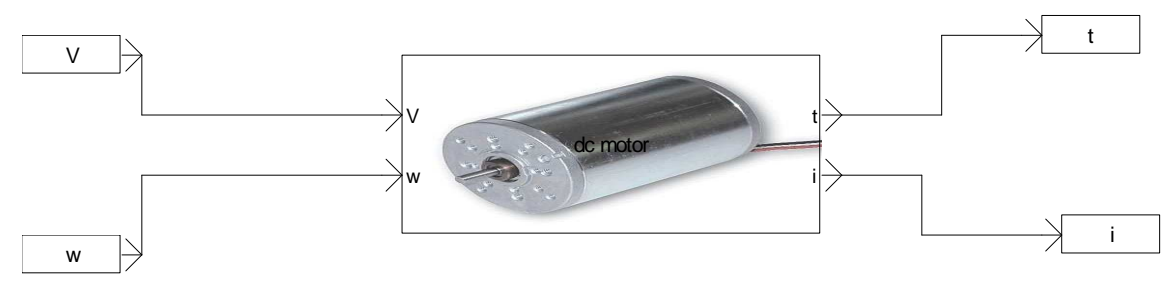

## Sommaire

| AUTOMLAB                      | 1  |
|-------------------------------|----|
| Concept                       | 5  |
| Necessary softwares           | 5  |
| Building diagrams             | 5  |
| Functional principle          | 5  |
| Values display                | 6  |
| Solving time                  | 6  |
| Timescale                     | 6  |
| Blocks list                   | 7  |
| Source/Source                 | 7  |
| Source/Boolean                | 7  |
| Source/Steps                  |    |
| Source/Slope                  | 8  |
| Source/Step                   | 9  |
| Source/ Repetitive sequence   | 9  |
| Source/Sinus                  | 10 |
| Target/Target                 | 10 |
| Target/Boolean                | 11 |
| Continuous/Integrator         | 11 |
| Continuous/Limited integrator | 12 |
| Continuous/Derivator          | 12 |
| Continuous/PID                | 12 |
| Discontinuous/Saturation      | 13 |
| Instrumentation/Display       | 14 |
| Other/Lookup table            | 14 |
| Logic                         | 14 |
| Logic/Comparison              | 15 |
| Math                          | 15 |
| Math/Gain                     | 15 |
| User                          | 16 |
| Encapsulation of blocks       | 19 |
| Customizing the palette       | 20 |

| Add a block to the library                         | 20 |
|----------------------------------------------------|----|
| Managing folders corresponding to an encapsulation | 20 |
| Display a bitmap on a block                        | 20 |

## Concept

AUTOMLAB is an AUTOMGEN module allowing physical systems simulation. The description of the systems is achieved through the use of function blocks.

AUTOMLAB est un module d'AUTOMGEN permettant la simulation de systèmes physiques. La description des systèmes est réalisée par l'utilisation de blocs type « Simulink ». AUTOMLAB can interact with the other IRAI softwares : AUTOMGEN, VIRTUAL UNIVERSE, AUTOMSIM. AUTOMLAB was developed on an original idea by Philippe Perro.

#### **Necessary softwares**

AUTOMLAB needs AUTOMGEN V>=8.019 and VIRTUAL UNIVERSE V>=1.018.

## **Building diagrams**

The creation of diagrams is performed on AUTOMISM folders. The diagrams may coexist with the other application items: program folders, SysML, Scada, 3D simulation, etc. Some AUTOMLAB blocks may be found on the AUTOMLAB palette, whole blocks can be found in the assistant: right click on the AUTOMSIM folder, and select "Assistant/Add an object" then "Automlab".

| AUTOMGEN V8.19 - dc motor (sub block).agn          |                                                                                                    | - 🗆 🗙           |
|----------------------------------------------------|----------------------------------------------------------------------------------------------------|-----------------|
| Eichier Edition Affichage Programme Outils Fené    | itre Ajde                                                                                                    | _8×             |
|                                                    |                                                                                                    |                 |
|                                                    |                                                                                                    |                 |
| Laurite II                                         |                                                                                                    | -               |
|                                                    |                                                                                                    |                 |
| Ť                                                  | Assistant objet AUTOMSIM                                                                                                    |                 |
| n > years                                          | Chiefs prédéfinis     Chiefs prédéfinisables par l'utilisateur                                                                                                    |                 |
| · · · · · · · · · · · · · · · · · · ·              | Constant      Constant      Constant |                 |
| Electrique - contacts                              | B Source                                                                                                    |                 |
| Electrique - moteurs                               | Lookor                                                                                                    |                 |
| Electrique - éléments de sortie                    |                                                                                                    |                 |
| Electrique                                         |                                                                                                    |                 |
| Hydraulique - actionneurs                          | B + Electrique (JIC)                                                                                                    |                 |
| Hydraulique - distributeurs                        | Electronique numérique                                                                                                    |                 |
| Hydraulique                                        | Birthe Hydrau pneumatique                                                                                                    |                 |
| Orgranigramme                                      |                                                                                                    |                 |
| Pneumatique - actionneurs                          | Utilisez farbre pour choisir un objet puis cliquez sur "Duvrir fobjet" pour ajouter                                                                                                    |                 |
| Pneumatique - distributeurs                        | Pobjet au projet. Annuler Ouvrit Pobiet                                                                                                    |                 |
| Pneumatique                                        |                                                                                                    |                 |
| UML                                                |                                                                                                    | -               |
| Liens                                              |                                                                                                    | الشرو           |
|                                                    |                                                                                                    |                 |
| Mangatedi Mr Cibles                                | _uo mouti 🖉 Automsen z 📃 uo mouti 🙀 Automsen 4                                                                                                    |                 |
| Bienvenue dans AUTOMOEN V8.019, logiciel démarré à | 11:11 13                                                                                                    |                 |
| Z Mise au point /                                  |                                                                                                    |                 |
|                                                    | NUM                                                                                                    | STEPH 234275 // |

## **Functional principle**

Each block can have one or more entries on the left side of the block and one or more outputs on the right side. Blocks can also contain parameters. To reference a parameter in an area "content", use the syntax {parameter name}. The encapsulation of the blocks is possible (see "encapsulation").

## Values display

It is possible to add test points using the integrated display of curves AUTOMSIM: Right-click a connection diagram, then "Add a measuring point here." Move the cursor over a connection to display the value at that point. The AUTOMLAB "Display" object can also display a value.

## Solving time

The solving time is the executor AUTOMGEN PC execution period. This time is set in the item "Configuration / post-processor / PC / Run / Period" in milliseconds. The resolution time is the complete resolution of all diagrams.

## Timescale

This parameter sets the time scale for the simulation.

A value of zero or 1 indicates a real-time resolution.

A value of n greater than 1 indicates that the time passes n times faster than real time. For example, 10 to 10 times faster.

n value between 0 and 1 indicates that the flow time of 1 / n times slower. For example, 0.1 to 10 times slower.

## **Blocks list**

## Source/Source

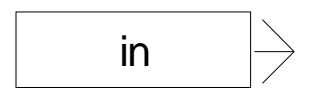

Sets a source.

The area "content" can receive a constant, a variable name or a symbol. The types of variables used are 16-bit words, 32-bits words and floating. For boolean variables, use the block "Source / Boolean".

Examples:

1.5

%mf1000

%mw400

%md200

## Source/Boolean

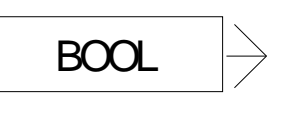

Sets a Boolean source.

Example:

%i0

%q0

%m100

| ropriétés              |                       |                    |                          |                             |                                                                                     |
|------------------------|-----------------------|--------------------|--------------------------|-----------------------------|-------------------------------------------------------------------------------------|
|                        | n →                   |                    | •                        |                             |                                                                                     |
| Texte affiché (affiche | e les éventuels autre | es éléments si vid | e) Contenu               |                             |                                                                                     |
| in                     |                       |                    | A<br>V                   |                             |                                                                                     |
| Paramètres             |                       |                    | <br>La synta<br>paramètr | xe {nom de<br>re défini dan | paramètre} permet de faire référence à u<br>s ce bloc ou un autre bloc de ce folio. |
| Nom du paramètre       | Valeur par défaut     | Valeur minimale    | Valeur maximale          | Modifiable                  |                                                                                     |
|                        |                       |                    |                          |                             | -                                                                                   |
|                        |                       |                    |                          |                             |                                                                                     |
|                        |                       |                    |                          |                             |                                                                                     |
|                        |                       |                    |                          |                             |                                                                                     |
|                        |                       |                    |                          |                             |                                                                                     |
|                        |                       |                    |                          |                             |                                                                                     |
|                        |                       |                    |                          |                             | Annuler OK                                                                          |

|                                                       | 800L                     |                 |                 |            |        |          |
|-------------------------------------------------------|--------------------------|-----------------|-----------------|------------|--------|----------|
|                                                       |                          |                 |                 |            |        |          |
|                                                       |                          |                 |                 |            |        |          |
|                                                       |                          |                 |                 |            |        |          |
| <sup>y</sup> aramètres<br>Nom du paramètre            | Valeur par défaut        | Valeur minimale | Valeur maximale | Modifiable |        | <b>-</b> |
| 'aramètres<br>Nom du paramètre<br>boolvar             | Valeur par défaut<br>%i0 | Valeur minimale | Valeur maximale | Modifiable |        | <u> </u> |
| 'aramètres<br>Nom du paramètre<br>boolvar             | Valeur par défaut<br>%i0 | Valeur minimale | Valeur maximale | Modifiable | _      | 4        |
| <sup>9</sup> aramètres<br>Nom du paramètre<br>boolvar | Valeur par défaut<br>%i0 | Valeur minimale | Valeur maximale | Modifiable | _      | 1        |
| <sup>9</sup> aramètres<br>Nom du paramètre<br>boolvar | Valeur par défaut<br>%i0 | Valeur minimale | Valeur maximale | Modifiable |        | <u>.</u> |
| <sup>9</sup> aramètres<br>Nom du paramètre<br>boolvar | Valeur par défaut<br>%0  | Valeur minimale | Valeur maximale | Modifiable |        | <u>*</u> |
| <sup>3</sup> aramètres<br>Nom du paramètre<br>boolvar | Valeur par défaut<br>%I0 | Valeur minimale | Valeur maximale |            |        | <u>*</u> |
| <sup>9</sup> aramètres<br>Nom du paramètre<br>boolvar | Valeur par défaut<br>%0  | Valeur minimale | Valeur maximale | Modifiable | Amuler | OK I     |

#### Source/Steps

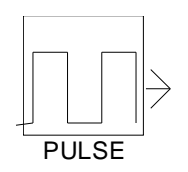

Sets a source generating pulse, the parameters are:

- amplitude: amplitude known signal,

- period0: how long the signal takes the value 0,

- period1: how long the signal takes the value "amplitude."

| Г                                                                             | ] ∏⇒                                 |                 |                 |            |   |  |
|-------------------------------------------------------------------------------|--------------------------------------|-----------------|-----------------|------------|---|--|
| -E<br>P                                                                       | ULSE                                 |                 |                 |            |   |  |
|                                                                               |                                      |                 |                 |            |   |  |
|                                                                               |                                      |                 |                 |            |   |  |
|                                                                               |                                      |                 |                 |            |   |  |
|                                                                               |                                      |                 |                 |            |   |  |
|                                                                               |                                      |                 |                 |            |   |  |
|                                                                               |                                      |                 |                 |            |   |  |
| aramètres                                                                     |                                      |                 |                 |            |   |  |
| aramètres<br>Jom du paramètre                                                 | Valeur par défaut                    | Valeur minimale | Valeur maximale | Modifiable |   |  |
| aramètres<br>Jom du paramètre<br>mplitude                                     | Valeur par défaut                    | Valeur minimale | Valeur maximale | Modifiable | _ |  |
| aramètres<br>Jom du paramètre<br>mplitude<br>ieriod0                          | Valeur par défaut<br>1<br>0.5        | Valeur minimale | Valeur maximale | Modifiable |   |  |
| aramètres<br>kom du paramètre<br>mplitude<br>reriod0<br>eriod1                | Valeur par défaut<br>1<br>0.5<br>0.5 | Valeur minimale | Valeur maximale | Modifiable |   |  |
| aramètres<br>Nom du paramètre<br>smplitude<br>period0<br>period1              | Valeur par défaut<br>1<br>0.5<br>0.5 | Valeur minimale | Valeur maximale | Modifiable |   |  |
| aramètres<br>Nom du paramètre<br>amplitude<br>arriod0<br>aeriod1              | Valeur par défaut<br>1<br>0.5<br>0.5 | Valeur minimale | Valeur maximale | Modifiable |   |  |
| <sup>2</sup> aramètres<br>Nom du paramètre<br>anplitude<br>period0<br>period1 | Valeur par défaut<br>1<br>0.5<br>0.5 | Valeur minimale | Valeur maximale | Modifiable |   |  |

## Source/Slope

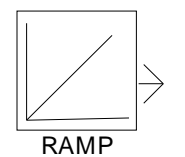

Set a source generating a ramp, the parameters are:

- initial value: the initial value,
- slop: the slope.

| Varamètres       Varamètres       Nom du paramètre       Valeur par défaut       Valeur minimale       Valeur maximale       Modifiable       nitial value       0       alop       1       alop       1       alop       1       alop       1       alop       1       alop       1       alop       1       1       1       1       1       1       1       1       1       1       1       1       1       1       1       1       1       1       1       1       1       1       1       1       1       1       1       1       1       1       1       1       1       1       1       1       1       1       1       1       1       1       1 <t< th=""><th></th><th></th><th></th><th></th><th></th><th></th><th></th><th></th></t<> |                                                        |                             |                 |                 |            |   |   |  |
|----------------------------------------------------------------------------------------------------|--------------------------------------------------------|-----------------------------|-----------------|-----------------|------------|---|---|--|
| Yaramètres<br>Nom du paramètre Valeur par défaut Valeur minimale Valeur maximale Modifiable                                                                                                    | F                                                      |                             |                 |                 |            |   |   |  |
| aramètres<br>Vom du paramètre Valeur par défaut Valeur minimale Valeur maximale Modifiable<br>nitial value 0                                                                                                    |                                                        |                             |                 |                 |            |   |   |  |
| aramètres Valeur par défaut Valeur minimale Valeur maximale Modifiable top 1                                                                                                    |                                                        |                             |                 |                 |            |   |   |  |
| Nom du paramètre     Valeur par défaut     Valeur minimale     Valeur maximale     Modifiable       nitial value     0          idop     1          idop     1          idop     1          idop           idop           idop           idop           idop                                                                                                    |                                                        |                             |                 |                 |            |   |   |  |
| nitial value         0                                                                                                    | aramètres                                              |                             |                 |                 |            |   |   |  |
|                                                                                                    | aramètres<br>Nom du paramètre                          | Valeur par défaut           | Valeur minimale | Valeur maximale | Modifiable |   |   |  |
|                                                                                                    | aramètres<br>Nom du paramètre<br>nitial value          | Valeur par défaut<br>0      | Valeur minimale | Valeur maximale | Modifiable |   |   |  |
|                                                                                                    | aramètres<br>Vom du paramètre<br>nitial value<br>Ilop  | Valeur par défaut<br>O<br>1 | Valeur minimale | Valeur maximale | Modifiable |   | - |  |
|                                                                                                    | aramètres<br>Nom du paramètre<br>nitial value<br>Ilop  | Valeur par défaut<br>0<br>1 | Valeur minimale | Valeur maximale | Modifiable | _ | - |  |
|                                                                                                    | aramètres<br>Vom du paramètre<br>nitial value<br>slop  | Valeur par défaut<br>0<br>1 | Valeur minimale | Valeur maximale | Modifiable |   |   |  |
|                                                                                                    | aramètres<br>Nom du paramètre<br>nitial value<br>slop  | Valeur par défaut<br>0<br>1 | Valeur minimale | Valeur maximale | Modifiable |   |   |  |
|                                                                                                    | 'aramètres<br>Nom du paramètre<br>nitial value<br>slop | Valeur par défaut<br>0<br>1 | Valeur minimale | Valeur maximale | Modifiable |   |   |  |

#### Source/Step

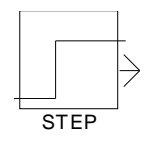

Sets a source with a change in value that occurs at a defined time. The time is calculated from the beginning of the simulation. The parameters are:

- initial value: the value that will exit before time runs out,

- final value: the value that will exit after the time is up,

- step time: time in seconds,

decimal values can be used.

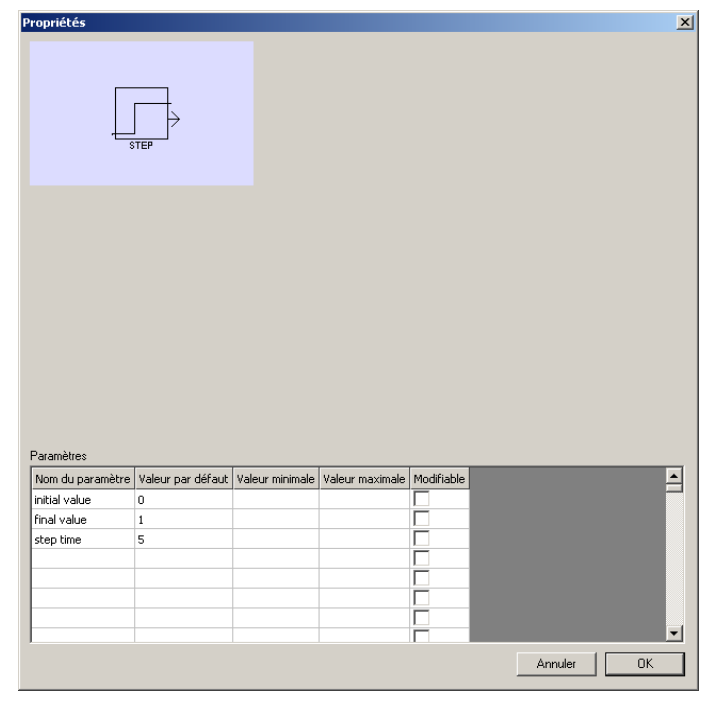

#### **Source/ Repetitive sequence**

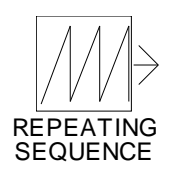

Sets a source generating a repetitive sequence.

The parameters are:

- Time values in seconds,

- The output values at each time. Intermediate values are extrapolated.

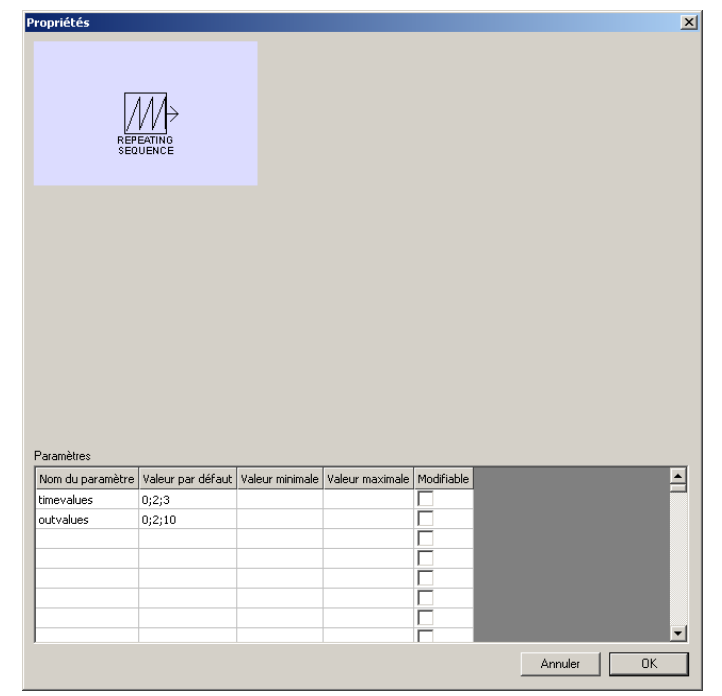

## Source/Sinus

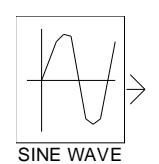

Sets a sinusoidal source. The parameters are:

- Amplitute,
- Frequency,
- Bias,
- Phase.

Paramètres

 Nom du paramètre
 Valeur par défaut
 Valeur minimale
 Valeur maximale
 Modifiable

 amplitude
 1
 Image: State of the state of the st

x

The following formula gives the sleep of the output:

Output=ampiltude \* sinus (frequency \* time + phase) + bias

priétés

## **Target/Target**

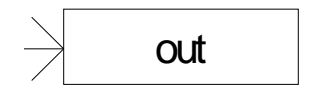

Set a target.

The area "content" can receive a variable name or a symbol. The types of variables used are 16-bit words, 32-bits words and floating. For boolean variables, use the block "Target / Boolean."Examples :

%mf1000

%mw400

%md200

| Image: Sector of the sector of the sector | Propriétés                                                                         | ×                                                                                                |
|----------------------------------------------------------------------------------------------------|------------------------------------------------------------------------------------|--------------------------------------------------------------------------------------------------|
| Texte affiché (affiche les éventuels autres éléments si vide)          out <ul> <li></li></ul>                                                                                                    | no K                                                                               |                                                                                                  |
| Paramètre défini dans ce bloc où un autre bloc de ce folio. Paramètres           Nom du paramètre         Valeur par défaut         Valeur minimale         Valeur maximale         Modifiable           Image: Image:                                             | Texte affiché (affiche les éventuels autres éléments<br>out                        | s si vide)<br>Contenu<br>Contenu<br>La suntaxe (nom de paramètre) permet de faire référence à un |
|                                                                                                    | Paramètres           Nom du paramètre         Valeur par défaut         Valeur min | nimale Valeur maximale Modifiable                                                                |

# Target/Boolean

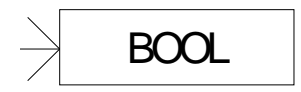

Set a boolean target.

Example :

%q0

%m100

| oprices                                   |                          |                 |                 |            |         |   |   |
|-------------------------------------------|--------------------------|-----------------|-----------------|------------|---------|---|---|
| )B                                        | 00L                      |                 |                 |            |         |   |   |
|                                           |                          |                 |                 |            |         |   |   |
|                                           |                          |                 |                 |            |         |   |   |
|                                           |                          |                 |                 |            |         |   |   |
|                                           |                          |                 |                 |            |         |   |   |
|                                           |                          |                 |                 |            |         |   |   |
| aramètres<br>Join du paramètre            | Valeur par défaut        | Valeur minimale | Valeur maximale | Modifiable |         |   |   |
| aramètres<br>Jom du paramètre<br>oolvar   | Valeur par défaut<br>%q0 | Valeur minimale | Valeur maximale | Modifiable | _       | _ |   |
| aramètres<br>Jom du paramètre<br>oolvar   | Valeur par défaut<br>%q0 | Valeur minimale | Valeur maximale | Modifiable |         |   | - |
| aramètres<br>Nom du paramètre<br>ocolvar  | Valeur par défaut<br>%q0 | Valeur minimale | Valeur maximale | Modifiable | _       |   | 1 |
| aramètres<br>Jom du paramètre<br>icolvar  | Valeur par défaut<br>%q0 | Valeur minimale | Valeur maximale | Modifiable |         |   | P |
| aramètres<br>Yom du paramètre<br>coolvar  | Valeur par défaut<br>%q0 | Valeur minimale | Valeur maximale | Modifiable |         |   | ŕ |
| aramètres<br>Vom du paramètre<br>voolvar  | Valeur par défaut<br>%q0 | Valeur minimale | Valeur maximale | Modifiable |         |   | 1 |
| aramètres<br>Vom du paramètre<br>Joolivar | Valeur par défaut<br>%q0 | Valeur minimale | Valeur maximale | Modifiable |         |   |   |
| aramètres<br>Vom du paramètre<br>Joolvar  | Vəleur par défaut<br>%q0 | Valeur minimale | Valeur maximale | Modifiable | Annuler |   | K |

# Continuous/Integrator

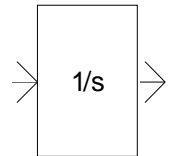

Integrates the signal.

## **Continuous/Limited integrator**

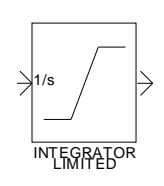

Integrates the signal, the parameters are:

- Min: minimum value output,
- Max: maximum output,
- Init: initial value of the output.

| aramètres                                                        |                                     |                   |                 | 11.10.11   |   |  |
|------------------------------------------------------------------|-------------------------------------|-------------------|-----------------|------------|---|--|
| 'aramètres<br>Nom du paramètre                                   | Valeur par défaul                   | t Valeur minimale | Valeur maximale | Modifiable | _ |  |
| 'aramètres<br>Nom du paramètre<br>min                            | Valeur par défaut                   | t Valeur minimale | Valeur maximale | Modifiable |   |  |
| 'aramètres<br>Nom du paramètre<br>min<br>max<br>nit              | Valeur par défaul<br>-10<br>10      | t Valeur minimale | Valeur maximale | Modifiable |   |  |
| <sup>9</sup> aramètres<br>Nom du paramètre<br>min<br>max<br>init | Valeur par défaul<br>-10<br>10<br>0 | t Valeur minimale | Valeur maximale | Modifiable |   |  |
| Paramètres<br>Nom du paramètre<br>min<br>max<br>init             | Valeur par défaut<br>-10<br>10<br>0 | t Valeur minimale | Valeur maximale | Modifiable |   |  |
| <sup>P</sup> aramètres<br>Nom du paramètre<br>min<br>max<br>init | Valeur par défaul<br>-10<br>10<br>0 | t Valeur minimale | Valeur maximale | Modifiable |   |  |

## **Continuous/Derivator**

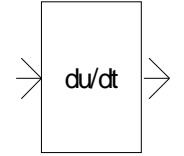

Dérivate the signal.

## **Continuous/PID**

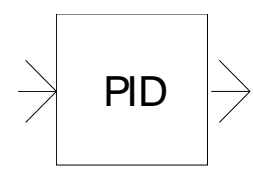

PID block, the parameters are:

- P proportional coefficient,
- I integral coefficient,
- D derivate coefficient,
- N filter coefficient.

| Propriétés                                                            |         | ×  |
|-----------------------------------------------------------------------|---------|----|
|                                                                       |         |    |
| Texte affiché (affiche les éventuels autres éléments si vide) Contenu |         |    |
| PID pid                                                               |         | •  |
| ×                                                                     |         |    |
| T F                                                                   |         |    |
|                                                                       |         |    |
|                                                                       |         |    |
|                                                                       |         |    |
|                                                                       |         |    |
| Paramètres                                                            |         |    |
| Nom du paramètre Valeur Valeur minimale Valeur maximale               |         |    |
| P 1                                                                   |         |    |
| I 0.1                                                                 |         |    |
| D O                                                                   |         |    |
| N 100                                                                 |         |    |
|                                                                       |         |    |
|                                                                       |         |    |
|                                                                       |         |    |
|                                                                       | Annuler | OK |

The model corresponding to the PID block is as follows:

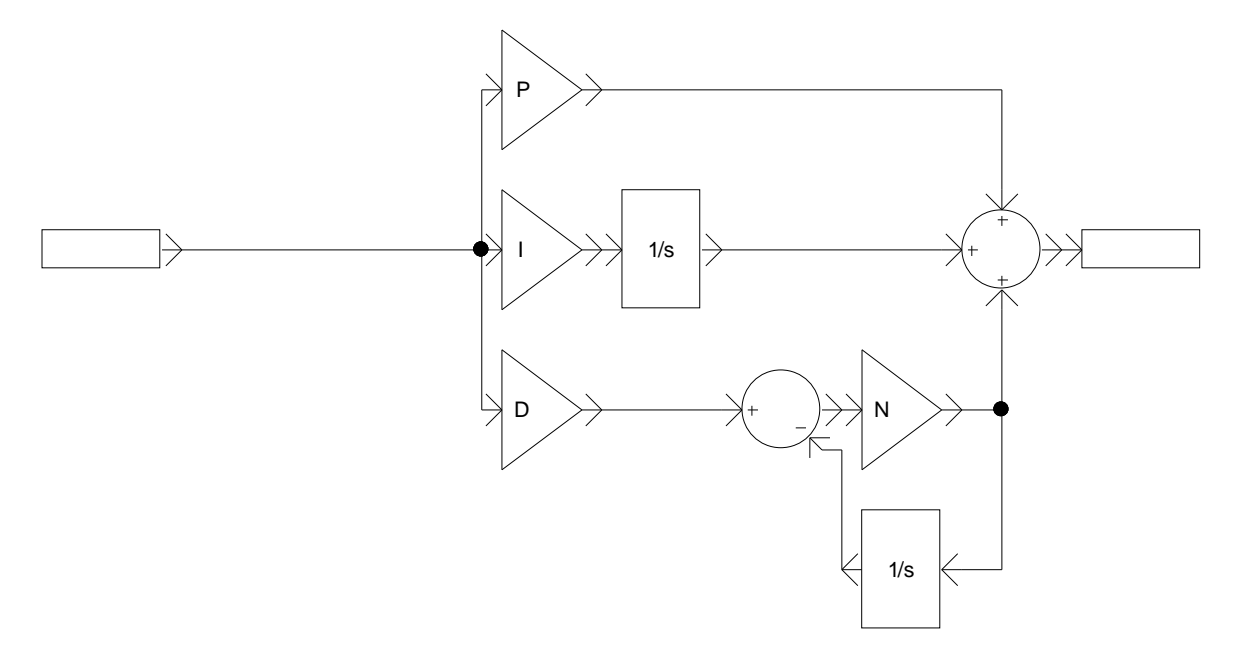

## **Discontinuous/Saturation**

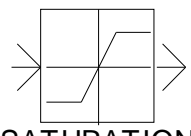

SATURATION

Limits the amplitude of the signal. The parameters are:

- Min: minimum value,
- Max:. Maximum value.

| Propriétés       |                   |                 |                 |            |         | ×        |
|------------------|-------------------|-----------------|-----------------|------------|---------|----------|
| SATU             |                   |                 |                 |            |         |          |
|                  |                   |                 |                 |            |         |          |
|                  |                   |                 |                 |            |         |          |
| Paramètres       |                   |                 |                 |            |         |          |
| Nom du paramètre | Valeur par défaut | Valeur minimale | Valeur maximale | Modifiable |         | <b>_</b> |
| min              | -10               |                 |                 |            |         | _        |
| max              | 10                |                 |                 |            |         |          |
|                  |                   |                 |                 | <u> </u>   |         |          |
|                  |                   |                 |                 | <u> </u>   |         |          |
|                  |                   |                 |                 | <u>–</u> – |         |          |
|                  |                   |                 |                 | -          |         |          |
|                  |                   |                 |                 |            |         | •        |
|                  |                   |                 |                 |            | Annuler | OK       |

## Instrumentation/Display

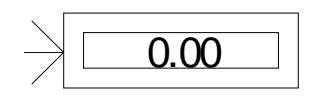

Displays the value of the signal.

#### **Other/Lookup table**

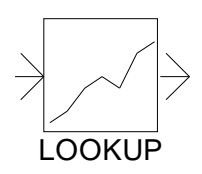

Generates an output signal by converting the input signal from a table. The values are interpolated. The parameters are:

- InValue: the input values separated by commas,

- Outvalues: the output values separated by commas.

| priétés                                           |                                                                     |                                       |        |          |          |        |          |          |
|---------------------------------------------------|---------------------------------------------------------------------|---------------------------------------|--------|----------|----------|--------|----------|----------|
| *                                                 | ∕→<br>OKUP                                                          |                                       |        |          |          |        |          |          |
|                                                   |                                                                     |                                       |        |          |          |        |          |          |
|                                                   |                                                                     |                                       |        |          |          |        |          |          |
|                                                   |                                                                     |                                       |        |          |          |        |          |          |
|                                                   |                                                                     |                                       |        |          |          |        |          |          |
| ramètres                                          | The second second                                                   |                                       |        | lud      |          | 11-1   |          |          |
| ramètres<br>om du paramètre                       | Valeur par défaut                                                   | 70.90.00.100                          |        | Valeur m | ninimale | Valeur | maximale | N_       |
| amètres<br>m du paramètre<br>ralues               | Valeur par défaut<br>0;10;20;30;40;50;60;<br>11:51;71:81:01:01      | 70;80;90;100                          | -1 005 | Valeur n | ninimale | Valeur | maximale | N.A<br>F |
| amètres<br>m du paramètre<br>values<br>tvalues    | Valeur par défaut<br>0;10;20;30;40;50;60;<br>1;1.5;1.7;1.8;1.9;1.9  | 70;80;90;100<br>5;1.96;1.97;1.98;1.99 | ;1.995 | Valeur n | ninimale | Valeur | maximale |          |
| amètres<br>om du paramètre<br>values<br>tvalues   | Valeur par défaut<br>0;10;20;30;40;50;60;<br>1;1.5;1.7;1.8;1.9;1.9t | 70;80;90;100<br>5;1.96;1.97;1.98;1.99 | ;1.995 | Valeur n | ninimale | Valeur | maximale |          |
| ramètres<br>om du paramètre<br>values<br>itvalues | Valeur par défaut<br>0;10;20;30;40;50;60;<br>1;1.5;1.7;1.8;1.9;1.9  | 70;80;90;100<br>5;1.96;1.97;1.98;1.99 | ;1.995 | Valeur n | ninimale | Valeur | maximale |          |
| ramètres<br>om du paramètre<br>values<br>utvalues | Valeur par défaut<br>0;10;20;30;40;50;60;<br>1;1.5;1.7;1.8;1.9;1.9  | 70;80;90;100<br>5;1.96;1.97;1.98;1.99 | ;1.995 | Valeur m | ninimale | Valeur | maximale |          |
| ramètres<br>om du paramètre<br>values<br>itvalues | Valeur par défaut<br>0;10;20;30;40;50;60;<br>1;1.5;1.7;1.8;1.9;1.9  | 70;80;90;100<br>5;1.96;1.97;1.98;1.99 | y1.995 | Valeur m | ninimale | Valeur | maximale |          |

#### Logic

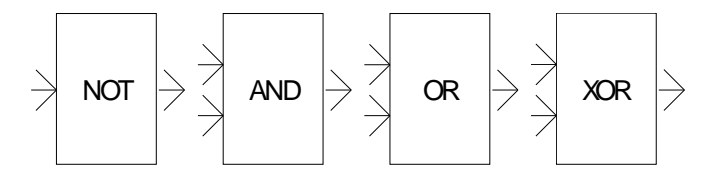

Boolean operations. The logic states are defined as follows: Signal = 0: false Signal <> 0: true

## Logic/Comparison

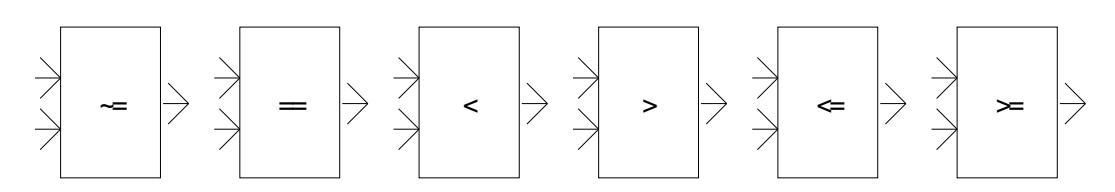

Compares the two signals. The Boolean result is 0 for false and 1 for true.

#### Math

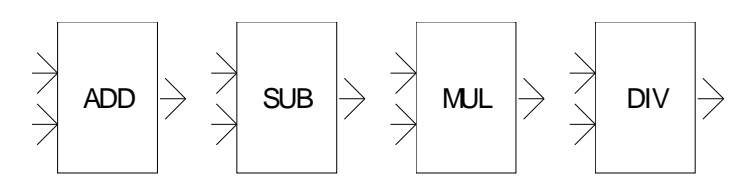

Performs a calculation between two input signals.

## Math/Gain

 $\overline{\phantom{a}}$ 1

Multiplies the input by the gain specified in the "Content".

| Texte affiché (affiche les éventuels autres éléments si vide)                 |
|-------------------------------------------------------------------------------|
| Texte affiché (affiche les éventuels autres éléments si vide)                 |
|                                                                               |
| र<br>><br>र                                                                   |
| <u>د</u><br>۲                                                                 |
| त                                                                             |
| ×.                                                                            |
| <b>x</b>                                                                      |
| X                                                                             |
|                                                                               |
| La syntaxe (nom de paramètre) permet de faire référence                       |
| Paramètres                                                                    |
| Nom du paramètre Valeur par défaut Valeur minimale Valeur maximale Modifiable |
|                                                                               |
|                                                                               |
|                                                                               |
|                                                                               |
|                                                                               |
|                                                                               |
|                                                                               |

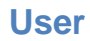

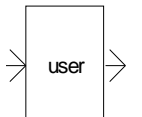

| Propriétés                                            |                                             |                    |                                                                                                    |                                                    |                                                                              | X                |
|-------------------------------------------------------|---------------------------------------------|--------------------|----------------------------------------------------------------------------------------------------|----------------------------------------------------|------------------------------------------------------------------------------|------------------|
| ×                                                     | user                                        | *                  | <ul> <li>Non<br/>d'entré</li> <li>Nombre<br/>sorti</li> <li>Nombre<br/>variables intern</li> </ul> | nbre   1<br>e de   1<br>e s :<br>e de   0<br>e s : |                                                                              |                  |
| Texte affiché (affiche<br>user<br>Affichage supplémer | e les éventuels autre<br>ntaire sur le bloc | es éléments si vid | e) Contenu                                                                                         |                                                    |                                                                              | *                |
| <b>I</b><br>Paramètres                                |                                             |                    | La synta<br>paramètr                                                                               | xe {nom de<br>e défini dan                         | paramètre} permet de faire référence<br>s ce bloc ou un autre bloc de ce fol | ≥<br>eàun<br>io. |
| Nom du paramètre                                      | Valeur par défaut                           | Valeur minimale    | Valeur maximale                                                                                    | Modifiable                                         |                                                                              | <b>_</b>         |
|                                                       |                                             |                    |                                                                                                    |                                                    |                                                                              |                  |
|                                                       |                                             |                    |                                                                                                    |                                                    |                                                                              |                  |
|                                                       |                                             |                    |                                                                                                    |                                                    |                                                                              |                  |
|                                                       |                                             |                    |                                                                                                    |                                                    |                                                                              |                  |
|                                                       |                                             |                    |                                                                                                    |                                                    |                                                                              |                  |
|                                                       |                                             |                    |                                                                                                    |                                                    |                                                                              | -                |
|                                                       |                                             |                    |                                                                                                    |                                                    | Annuler                                                                      | ĸ                |

This block allows you to create a personalized treatment. You can choose the number of inputs and outputs of the block and the number of internal variables. Internal variables of the block are preserved between periodic execution of the content block. The content must be written in literal language. Keywords allow access to the block elements:

INPUTn reference output with n number of entries <n> 0 -1 Reference

OUTPUTn the exit with 0 <n <number of outputs -1

NTENALn intentional reference variable n with 0 <n <number of internal variables

ETIME: time between two execution of the block in seconds

TIME: time since the launch of the execution in seconds

All these variables are of type 32 bit float.

The syntax {Parameter} reference a parameter.

Example of a "Gain" block coding.

We set the parameter {gain} in the parameter list.

OUTPUT0:=INPUT0\*{gain};

When a user block has been programmed, the elements content, text, display, settings are automatically hidden when opening properties. Press the SHIFT key while opening the property dialog box to show the hidden elements. The "Additional display on the block" zone allows you to make simple drawings on the surface of the block. The coordinates used are between 0 and 1. 1 corresponding to the width or height. The following commands are available:

M x,y : move the pen L x,y : draw a line

T x,y,"text" draw a text

Example:

M 0,0

L 1,1

Draw a line between 2 opposite corners of a block.

The majority of predefined blocks of AUTOMLAB are built with the "user" block, observing the properties of these objects (leaving the SHIFT key pressed) illustrates this.

# Example for SATURATION block:

| Propriétés                                                                                                 |                                             |                    |                                                                                                    |                                                                                                  |                                           |                           | ×                              |
|----------------------------------------------------------------------------------------------------|---------------------------------------------|--------------------|----------------------------------------------------------------------------------------------------|--------------------------------------------------------------------------------------------------|-------------------------------------------|---------------------------|--------------------------------|
| SATU                                                                                                    |                                             | <b>}</b> →:        | <ul> <li>Non<br/>d'entré</li> <li>Nombre<br/>sorti</li> <li>Nombre<br/>variables intern</li> </ul>                                                                                                    | ibre 1<br>es: 1<br>es: 1<br>es: 0<br>es: 0                                                       |                                           |                           |                                |
| Texte affiché (affiche<br>Affichage supplémen<br>M 0.5,0<br>L 0.5,1<br>M 0.2,0.5<br>L 0.8,0.5<br>M 0.2,0.8 | e les éventuels autre<br>ntaire sur le bloc | es éléments si vid | e) Contenu<br>if INPUT<br>then<br>OUTPU<br>else<br>if INPUT<br>then<br>OUTPU<br>else<br>outpu<br>else<br>outpu<br>else<br>if INPUT<br>then<br>OUTPU<br>else<br>if INPUT<br>then<br>OUTPU<br>else<br>if INPUT<br>then<br>OUTPU<br>else<br>if INPUT<br>then<br>OUTPU<br>else<br>then<br>OUTPU<br>else<br>if INPUT<br>then<br>OUTPU<br>else<br>if INPUT<br>then<br>OUTPU<br>else<br>if INPUT<br>then<br>OUTPU<br>else<br>if INPUT<br>then<br>OUTPU<br>else<br>endif;<br>endif;<br>paramètri | O<{min}r<br>T0:={min};<br>'0>{max}r<br>T0:={max};<br>T0:=INPUT0<br>ke {nom de p<br>e défini dans | );<br>paramètre} permi<br>ce bloc ou un a | et de faire<br>autre bloc | référence à un<br>de ce folio. |
| Nom du paramètre                                                                                           | Valeur par défaut                           | Valeur minimale    | Valeur maximale                                                                                                    | Modifiable                                                                                       |                                           |                           |                                |
| min                                                                                                    | -10                                         |                    |                                                                                                    |                                                                                                  |                                           |                           |                                |
|                                                                                                    | 10                                          |                    |                                                                                                    |                                                                                                  |                                           |                           | ▼                              |
|                                                                                                    |                                             |                    |                                                                                                    |                                                                                                  | <u>A</u> n                                | nuler                     | <u>0</u> K                     |

## **Encapsulation of blocks**

The principle of encapsulation of the blocks is as follows, the encapsulated diagram is written on a AUTOMSIM folder whose name starts with the character '\_' (underscore). To change the name of a AUTOMSIM folder, click once with the left mouse button on the name of the folder, wait a second and change the name. This diagram may contain blocks whose source and target zone "Content" property remains empty. These are the inputs and outputs of the block. The parameters used in the encapsuled diagrams become block parameters if the "Editable" associated with each parameter is checked.

The encapsulation of the block is performed using a block "Encapsulation", the content area must be documented with the name of the folder in which the encapsulated diagram is written (without the character '\_' at begining).

#### Encapsulation sample:

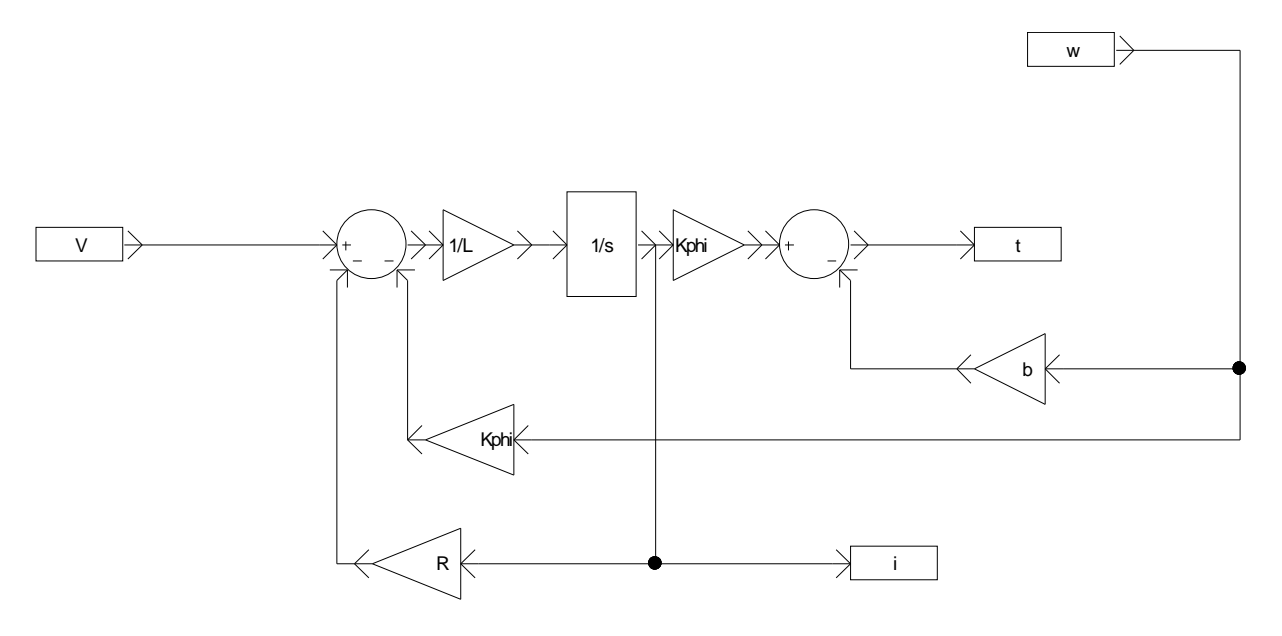

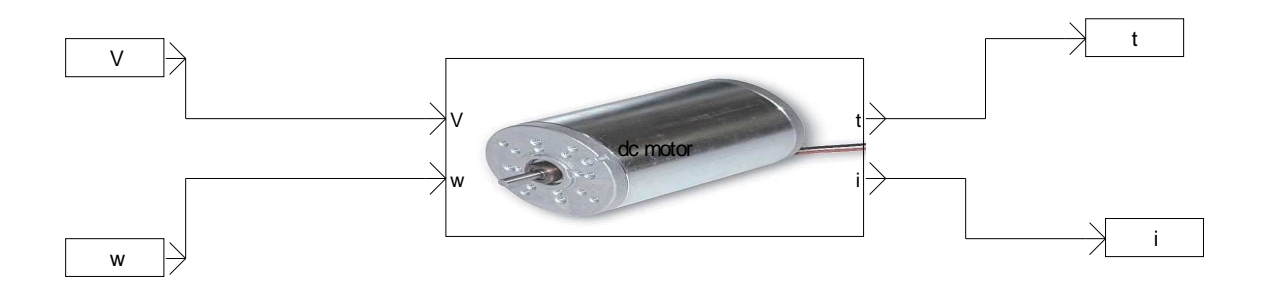

## **Customizing the palette**

To add a palette, select a portion of a diagram, click the right mouse button, select "Export" and save the file in the "pal" subdirectory of the AUTOMGEN installation directory. Restart AUTOMGEN to make the element appears. The file name is the name of the palette displayed in AUTOMGEN.

## Add a block to the library

To add a block diagram to the library (available in the wizard "Add Object"), select a block or portion of a diagram, click the right mouse button, choose "Export" and save the block in the subdirectory "AUTOMSIM \ lib" of the AUTOMGEN installation directory. The subdirectory names correspond to the names of the categories.

## Managing folders corresponding to an encapsulation

If a block is used as an encapsulating model in a palette or assistant, the folder containing the encapsulation must be exported to the "AUTOMSIM \ syslib \ sub" subdirectory. To do this, select all the elements of the encapsulated folder, and then export them (right-click "Export") in the subdirectory name as giving the name of the subfield specified in the properties of the encapsulating block. The PID block is an example of using this.

## **Display a bitmap on a block**

To display a bitmap on a block, attach an AUTOMSIM drawing object / bitmap block and group the two objects (select the two objects, then right click and "Group").